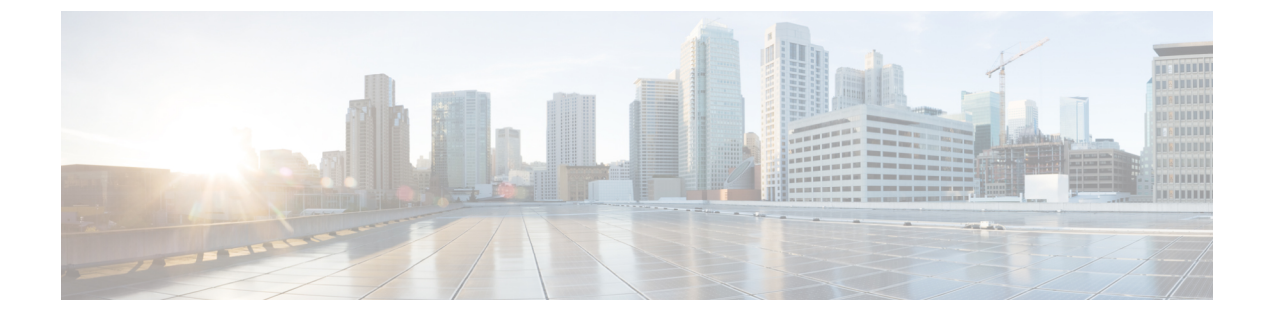

# IntercloudFabricRouter (CSR) のインストー ルと設定

This chapter contains the following sections:

- Intercloud Fabric Router (CSR) について、1 ページ
- ・ 注意事項と制約事項, 2 ページ
- 前提条件, 3 ページ
- Intercloud Fabric Router (CSR) のインストールと設定に関するワークフロー, 3 ページ

## Intercloud Fabric Router (CSR) について

Intercloud Fabric Router (CSR) は、x86 サーバハードウェア上の仮想マシン (VM) インスタンス に配置されるクラウドベースの仮想ルータを提供します。 Intercloud Fabric Router (CSR) は、指 定された Cisco IOS XE セキュリティ機能とスイッチング機能を仮想化プラットフォーム上で提供 する仮想プラットフォームです。

Intercloud Fabric Router (CSR) は、Intercloud Fabric でエッジデバイスとして動作し、次の機能を 備えています。

- プロバイダークラウドの仮想マシンにVLAN間ルーティングを提供。
- プロバイダー クラウドの仮想マシンの NAT ゲートウェイとして機能。
- ・プロバイダー クラウドの仮想マシンに VPN 間ルーティングを提供。

プライベート クラウドからプロバイダー クラウドへのデフォルト ゲートウェイの拡張を実現。

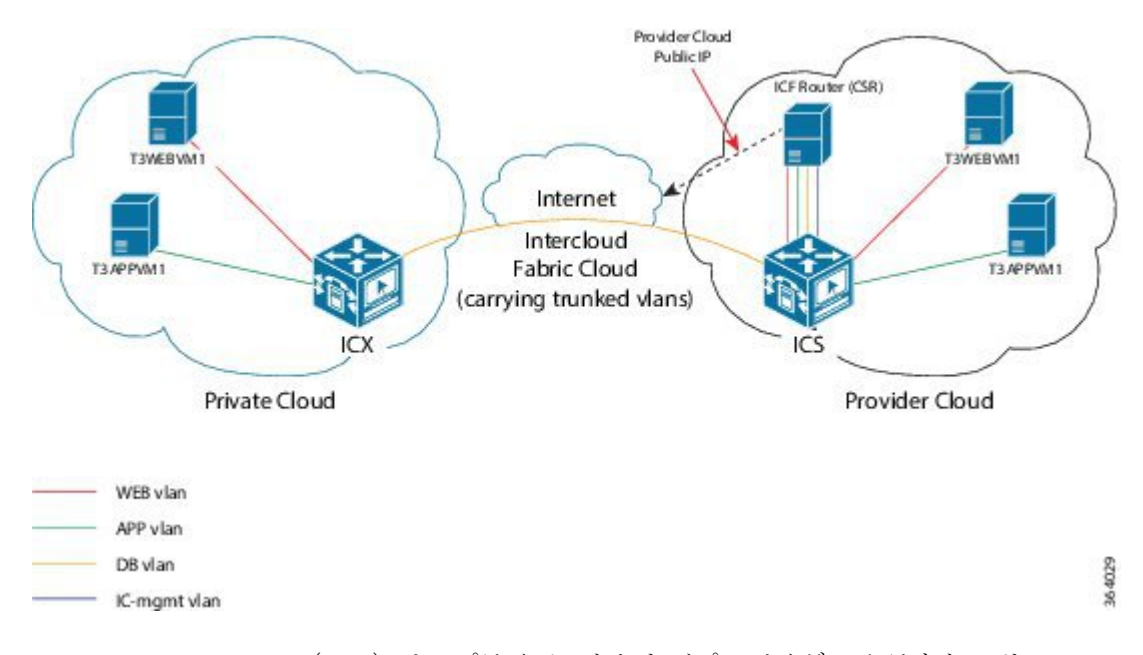

図 1: Intercloud Fabric Router (CSR) のトポロジ

Intercloud Fabric Router (CSR) は、プライベートおよびプロバイダー クラウド ソリューションの ために Amazon Web Service (AWS) に展開することもできます。 Intercloud Fabric Router AMI の 展開については、『Cisco CSR 1000V Series Cloud Services Router Deployment Guide for Amazon Web Services』を参照してください。

## 注意事項と制約事項

- Intercloud Fabric Router (CSR) は Microsoft Azure ではサポートされません。
- Intercloud Fabric Router には Intercloud Fabric (CSR) バージョン 3.14 が必要です。
- Intercloud Fabric Router (CSR) のネットワーク アドレス変換 (NAT) 機能は、Amazon Web Service (AWS) のアカウントにデフォルト VPC がある場合にのみ使用できます。
- Cisco Intercloud Services V と連携している場合にダイナミック NAT を設定すると、リターンネットワークトラフィックが Intercloud Fabric Router (CSR) クラウド VM に到達できなくます。
- Intercloud Fabric Router (CSR) をプロバイダー クラウドに 展開する際に、プロバイダー クラウドに拡張されない VLAN のプライベート クラウド仮想マシンとプロバイダー クラウド 仮想マシンとの間で、VLAN 間トラフィックが停止する可能性があります。デフォルトゲートウェイとして設定されているデータ インターフェイスに、拡張されないプライベート クラウド VLAN のルーティングを追加する必要があります。デフォルト ゲートウェイとして 設定されているデータ インターフェイスがない場合は、拡張されないプライベート クラウ

ド VLAN のいずれかを使ってデータ インターフェイスを追加します。 次に、そのインター フェイスに残りの VLAN のルーティングを追加します。

 Intercloud Fabric Router (CSR) のインスタンスを削除し、すぐに同じ Intercloud Fabric Cloud で、その Intercloud Fabric Router (CSR) の同じまたは別のインスタンスを再作成しようとす ると、「can't create; object already exists」というエラーメッセージが表示されること があります。10分間待ってから、Intercloud Fabric Cloud で Intercloud Fabric Router (CSR) の 新しいインスタンスを作成することをお勧めします。

## 前提条件

- •プロバイダークラウドのアカウントを取得しておきます。
- Amazon Web Services の場合は、Intercloud Fabric Router (CSR) AMI を AWS に展開しておき ます。Intercloud Fabric Router AMI の展開については、『Cisco CSR 1000V Series Cloud Services Router Deployment Guide for Amazon Web Services』を参照してください。
- Amazon Web Services の場合、Intercloud Fabric Router から Intercloud Fabric (CSR) AMI を起 動するには、事前に、次のいずれかの方法で契約条件に同意しておく必要があります。
  - Amazon Web Services マーケットプレイスで、Cisco CSR を検索し、Cisco CSR release 3.14.01.S Bring Your Own License (BYOL)の契約条件に同意します。
  - Amazon Web Services マーケットプレイスのアカウントから、Cisco CSR release 3.14.01.S Bring Your Own License (BYOL) 付きの EC2 インスタンスを起動し、契約条件に同意し ます。
- Intercloud Fabric (CSR)の仮想データセンターをプロビジョニングする際は、仮想データセンターに関連付けられているネットワークポリシーに、Intercloud Fabric Router (CSR)のデータインターフェイスの作成に必要な VLAN が含まれていることを確認します。

# IntercloudFabricRouter (CSR) のインストールと設定に関 するワークフロー

Intercloud Fabric 用の Intercloud Fabric Router (CSR) のインストールおよび設定は、以下の手順で 行います。

#### 手順

ステップ1 Amazon Web Services の場合は、Intercloud Fabric を使用して、Amazon Web Services から Intercloud Fabric Router (CSR) を検出する。 Intercloud Fabric Cloud の作成を参照してください。

- **ステップ2** 他のプロバイダーの場合はすべて、Intercloud Fabric から Intercloud Fabric Router (CSR) サービス を作成するか、Intercloud Fabric Cloud の作成後に Intercloud Fabric Router (CSR) サービスを有効 化する。
  - Intercloud Fabric Cloud の作成を参照してください。
  - Intercloud Fabric Cloud の作成時にサービスを有効化しなかった場合は、サービスの管理を参照してください。
- ステップ3 Intercloud Fabric を使用して、Cisco Prime Network Services Controller から Intercloud Fabric Router (CSR) をインスタンス化する。 Intercloud Fabric Router (CSR) のインスタンス化, (16 ページ)を参照してください。
  - a) Cisco Prime Network Services Controller を使用して管理インターフェイスを作成する。 Intercloud Fabric Router (CSR) をインスタンス化する際に、Prime Network Services Controller の [Add Edge Router] ウィザードで管理インターフェイスを作成できます。
  - b) Cisco Prime Network Services Controller を使用して、クラウドインターフェイスを作成する。 Intercloud Fabric Router (CSR) をインスタンス化する際に、Prime Network Services Controller の [Add Edge Router] ウィザードでクラウドインターフェイスを作成できます。
  - c) Prime Network Services Controller を使用して、クラウドのパブリック インターフェイスを作成 する。 パブリック クラウドインターフェイスは、NAT と VPN の設定に必要です。
- ステップ4 (任意) ネットワーク アドレス変換 (NAT) およびポート アドレス変換 (PAT) のポリシーを 設定する。
   ネットワーク アドレス変換およびポート アドレス変換のポリシーの設定, (21 ページ) を参照 してください。
- **ステップ5** Cisco Prime Network Services Controller を使用して、Intercloud Fabric Router (CSR) のインストール を確認する。 Intercloud Fabric Router のインストールの確認、(25ページ)を参照してください。

### Intercloud Fabric Cloud の作成

Intercloud Fabric Cloud を作成するには、次の手順を実行します。

はじめる前に

- プロバイダーアカウントを作成しておきます。
- ・クラウドプロバイダーの資格情報を確認します。
- icfTunnelNet という名前のトンネル ネットワークを作成しておきます。
- インフラストラクチャコンポーネント (PNSC、Intercloud Fabric VSM など)をインストール しておきます。

- Cisco Nexus 1000V、VMware vSwitch、VMware VDS、Microsoft Hyper-V スイッチなど、分散 仮想スイッチのポート プロファイルをプライベート クラウドに設定しておきます。
- デバイスプロファイル、MACプール、トンネルプロファイル、スタティック IP グループなど、Intercloud Fabric インフラストラクチャのポリシーを作成しておきます。
- プライベート クラウドで Cisco Nexus 1000V を使用する場合は、Intercloud Fabric に Cisco Nexus 1000V スイッチを追加しておきます。ネットワーク要素の追加を参照してください。
- 拡張を要するネットワークに必要な VLAN を Intercloud Fabric Extender トランク ポート プロ ファイルに設定します。
- サービスを管理するためのサービス バンドルをアップロードしておきます。[Intercloud] > [Infrastructure] > [Upload Services Bundle] の順に選択し、サービス バンドルをアップロードします。

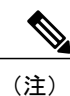

Intercloud Fabric Router (Integrated)を管理するためのサービス バンドルをアッ プロードする必要はありません。

#### 手順

- ステップ1 Intercloud Fabricにログインします。
- **ステップ2** [Intercloud] > [IcfCloud] の順に選択します。
- ステップ3 [IcfCloud] ウィンドウで、[IcfCloud] タブを選択します。
- **ステップ4** [IcfCloud] タブで、[Setup] ボタンをクリックします。 [Cloud Setup] ウィザードが表示されます。
- **ステップ5** [Account Credentials] の次のフィールドに値を入力します。
  - (注) 次の表のフィールドの多くは、新しいプロバイダーアカウントの作成を選択した場合 にのみ表示されます。また、表示されるフィールドはプロバイダーに固有のものです。

| 名前                       | 説明                                                                                                    |
|--------------------------|----------------------------------------------------------------------------------------------------|
| [Cloud Name] フィールド       | Intercloud Fabric Director で作成した仮想アカウ<br>ントの名前。この名前には、ハイフン、下線、<br>ピリオド、コロンを含めて、1~16文字の英数<br>字を指定することができます。オブジェクトの<br>作成後は、この名前は変更できません。 |
| [Cloud Type] ドロップダウン リスト | プロバイダークラウドのタイプを選択します。                                                                                                    |

| 名前                                    | 説明                                                                                                 |
|---------------------------------------|----------------------------------------------------------------------------------------------------|
| [Provider Account] ドロップダウン リスト        | 既存のプロバイダーを選択するか、新しいプロ<br>バイダーアカウントを作成することを選択しま<br>す。<br>選択したプロバイダーアカウントに基づいて、<br>該当するフィールドが表示されます。 |
| [Provider Account Name] フィールド         | プロバイダー アカウントの名前。                                                                                   |
| [Access ID] フィールド                     | アカウントの所有者を識別する英数字のテキス<br>ト文字列。                                                                     |
| [Access Key] フィールド                    | アカウントの一意のキー。                                                                                       |
| [URI] フィールド                           | アカウントの一意のリソース識別子。                                                                                  |
| [Username] フィールド                      | ユーザ名。                                                                                              |
| [Password] フィールド                      | パスワード。                                                                                             |
| [Validate Credentials] ボタン            | 資格情報を検証する場合にクリックします。残<br>りのフィールドに入力するには、資格情報を検<br>証する必要があります。                                      |
| [Location] ドロップダウン リスト                | プロバイダークラウドの場所を選択します。                                                                               |
| [Provider VPC] ドロップダウン リスト            | プロバイダー クラウドのプロバイダー VPC を<br>選択します。                                                                 |
| [Provider Private Subnet] ドロップダウン リスト | プロバイダー クラウドのプロバイダー プライ<br>ベート サブネットを選択します。                                                         |

**ステップ6** [Next] をクリックします。

**ステップ7** [Configuration Details] の次のフィールドに値を入力します。

| 名前                    | 説明                                                                         |
|-----------------------|----------------------------------------------------------------------------|
| Network Configuration | [Advanced]チェックボックスをクリックして新<br>しいポリシーを作成するか、[Next] をクリック<br>してデフォルト値で続行します。 |

ſ

| 名前                            | 説明                                                                                     |
|-------------------------------|----------------------------------------------------------------------------------------|
| [MAC Pool] ドロップダウン リスト        | デフォルトまたは既存の MAC プールを選択す<br>るか、新しい MAC プールを作成することを選<br>択します。                            |
|                               | 新しいMACプールの作成については、MACア<br>ドレス プールの追加 を参照してください。                                        |
| [Tunnel Profile] ドロップダウン リスト  | デフォルトまたは既存のトンネルプロファイル<br>を選択するか、新しいトンネルプロファイルを<br>作成することを選択します。                        |
|                               | 新しいトンネル プロファイルの作成について<br>は、トンネル プロファイルの設定 を参照して<br>ください。                               |
| [IP Group] ドロップダウン リスト        | デフォルトまたは既存の IP グループを選択す<br>るか、新しい IP グループを作成することを選<br>択します。                            |
|                               | 新しいIP グループの作成については、IP グルー<br>プの追加 を参照してください。                                           |
| [Private Subnet] ドロップダウン リスト  | デフォルトまたは既存のプライベートサブネットを選択するか、プライベートサブネットを作成することを選択します。                                 |
|                               | 新しいプライベートサブネットの作成について<br>は、プライベート サブネットの追加 を参照し<br>てください。                              |
| サービス                          |                                                                                        |
| [ICF Firewall (VSG)] チェックボックス | Intercloud Fabric Firewall (VSG) テンプレート<br>を作成するには、[ICF Firewall] チェックボック<br>スをオンにします。 |
|                               | サービスを選択すると、そのサービスのテンプ<br>レートをこのクラウドで利用できるようになり<br>ます。サービスを設定するには、PNSCを使用<br>します。       |
|                               | Intercloud Fabric ファイアウォールのインストー<br>ルを参照してください。                                        |

1

| 名前                                                     | 説明                                                                                                    |
|--------------------------------------------------------|----------------------------------------------------------------------------------------------------|
| [ICF Router (Integrated)] チェックボックス                     | Azure クラウドでのみサポートされます。                                                                                                    |
|                                                        | 関連する Intercloud Fabric Cloud インスタンスで<br>[ICF Router (Integrated)] インスタンスを作成す<br>るには、[ICF Router (Integrated)] チェックボッ<br>クスをオンにします。                                  |
|                                                        | [ICF Router (Integrated)] をインスタンス化した<br>後、それを Prime Network Services Controller で<br>設定できます (Intercloud Fabric Router (Integrated)<br>のインストールと設定に関するワークフローを<br>参照)。 |
| [ICF Router (CSR)] チェックボックス                            | Intercloud Fabric Router (CSR) テンプレートを<br>作成するには、[ICF Router (CSR)] チェックボッ<br>クスをオンにします。                                                                            |
|                                                        | サービスを選択すると、そのサービスのテンプ<br>レートをこのクラウドで利用できるようになり<br>ます。サービスを設定するには、PNSCを使用<br>します。                                                                                    |
|                                                        | Intercloud Fabric Router (CSR) のインストール<br>と設定, (1ページ)を参照してください。                                                                                                    |
| [Cloud Services Router (CSR) Management VLAN]<br>フィールド | Intercloud Fabric Router (CSR)の管理 VLAN ID を入力します。                                                                                                    |
|                                                        | この VLAN は、Intercloud Fabric Router (CSR)<br>を管理するために使用されます。<br>このプロパティを選択できるようにするには、<br>[ICF Router (CSR)]チェックボックスをオンにす<br>る必要があります。                                |

**ステップ8** [Next] をクリックします。

### ステップ9 [Secure Cloud Extension]の次のフィールドに値を入力します。

| 名前                            | 説明                                               |
|-------------------------------|--------------------------------------------------|
| [Intercloud Extender Network] | Intercloud Fabric Extender の次のフィールドに値<br>を入力します。 |
| [VM Manager] ドロップダウン リスト      | Intercloud Fabric Extender の VM マネージャを選択します。     |

ſ

| 名前                                            | 説明                                                                               |
|-----------------------------------------------|----------------------------------------------------------------------------------|
| [Datacenter] ドロップダウン リスト                      | Intercloud Fabric Extender を展開するデータセン<br>ターを選択します。                               |
|                                               | このフィールドは、Microsoft 環境で Intercloud<br>Fabric Cloud を作成する場合には適用できません。              |
| [Data Trunk Network] ドロップダウン リスト              | データ トラフィックの Intercloud Fabric Extender<br>上のトランクインターフェイスを選択します。                  |
|                                               | このフィールドは、Microsoft 環境で Intercloud<br>Fabric Cloud を作成する場合には適用できません。              |
| [Management Interface Network] ドロップダウン<br>リスト | データ トラフィックの Intercloud Fabric Extender<br>上の管理インターフェイスを選択します。                    |
|                                               | このフィールドは、Microsoft 環境で Intercloud Fabric Cloud を作成する場合には適用できません。                 |
| [Management VLAN] フィールド                       | 管理インターフェイスのVLANを選択します。<br>この VLAN は、管理 IP プール ポリシーで指定<br>された VLAN と一致させる必要があります。 |
| [Management IP Pool Policy] ドロップダウン リスト       | 管理インターフェイスの IP プール ポリシーを<br>選択するか、新しい IP プール ポリシーを作成<br>します。                     |
|                                               | 新しい IP プール ポリシーの作成については、<br>スタティック IP プール ポリシーの作成 を参照<br>してください。                 |
|                                               | このフィールドは、Microsoft 環境で Intercloud Fabric Cloud を作成する場合には適用できません。                 |

| 名前                                                | 説明                                                                                                    |
|---------------------------------------------------|----------------------------------------------------------------------------------------------------|
| [Separate Mgmt and Tunnel Interface] チェックボッ<br>クス | 管理インターフェイスとトンネルインターフェ<br>イスに対して異なるVLANを使用する場合は、<br>このチェックボックスをオンにします。この<br>チェックボックスをオンにしない場合は、デ<br>フォルトで、トンネルインターフェイスと管理<br>インターフェイスに同じVLANが使用されま<br>す。<br>このプロパティを選択できるようにするには、 |
|                                                   | [Advanced] ケェックホックスをオンにする必要<br>があります。                                                                                                    |
|                                                   | このフィールドは、Microsoft 環境で Intercloud<br>Fabric Cloud を作成する場合には適用できません。                                                                                                    |
| [Tunnel Interface Network] ドロップダウンリスト             | データ トラフィックの Intercloud Fabric Extender<br>上のトンネルインターフェイスを選択します。                                                                                                    |
|                                                   | このドロップダウン リストは、[Separate Mgmt and Tunnel Interface] チェックボックスを選択した場合にのみ表示されます。                                                                                                    |
|                                                   | このフィールドは、Microsoft 環境で Intercloud<br>Fabric Cloud を作成する場合には適用できません。                                                                                                    |
| [Tunnel VLAN] フィールド                               | トンネルインターフェイスの VLAN を選択し<br>ます。                                                                                                    |
|                                                   | このフィールドは、[Separate Mgmt and Tunnel<br>Interface]チェックボックスを選択した場合にの<br>み表示されます。                                                                                                    |
|                                                   | このフィールドは、Microsoft 環境で Intercloud<br>Fabric Cloud を作成する場合には適用できません。                                                                                                    |

ſ

| 名前                                            | 説明                                                                                                    |
|-----------------------------------------------|----------------------------------------------------------------------------------------------------|
| [Tunnel IP Pool Policy] ドロップダウン リスト           | トンネルインターフェイスの IP プール ポリ<br>シーを選択するか、新しい IP プール ポリシー<br>を作成します。                                                                                                    |
|                                               | 新しい IP プール ポリシーの作成については、<br>スタティック IP プール ポリシーの作成 を参照<br>してください。                                                                                                    |
|                                               | このドロップダウン リストは、[Separate Mgmt<br>and Tunnel Interface] チェックボックスを選択し<br>た場合にのみ表示されます。                                                                                                    |
|                                               | このフィールドは、Microsoft 環境で Intercloud<br>Fabric Cloud を作成する場合には適用できません。                                                                                                    |
| [Intercloud Extender Placement / Association] |                                                                                                    |
| [ICX] ドロップダウン リスト                             | (Microsoft 環境のみ) Intercloud Fabric Extender のホストを選択します。                                                                                                    |
|                                               | [Primary Intercloud Extender] と [Secondary<br>Intercloud Extender] のデータストアを指定する<br>には、[Advanced] チェックボックスをオンにし<br>て、次に [High Availability] チェックボックスを<br>オンにします。                                                                                     |
| [Host] ドロップダウン リスト                            | Intercloud Fabric Extender のホストを選択します。                                                                                                    |
|                                               | ハイアベラビリティ構成の場合は、[Advanced]<br>チェックボックスをオンにしてから、<br>[High-Availability] チェックボックスをオンにし<br>て、[Primary Intercloud Extender] と [Secondary<br>Intercloud Extender] のホストを指定します。<br>このフィールドは、Microsoft 環境で Intercloud<br>Fabric Cloud を作成する場合には適用できませ<br>ん。 |

| 名前                                      | 説明                                                                                                    |
|-----------------------------------------|----------------------------------------------------------------------------------------------------|
| [Datastore] ドロップダウン リスト                 | Intercloud Fabric Extender のデータストアを選択<br>します。                                                                                                    |
|                                         | ハイアベラビリティ構成の場合は、[Advanced]<br>チェックボックスをオンにしてから、<br>[High-Availability] チェックボックスをオンにし<br>て、[Primary Intercloud Extender] と [Secondary<br>Intercloud Extender] のデータストアを指定しま<br>す。          |
|                                         | このプロパティを選択できるようにするには、<br>[Advanced]チェックボックスをオンにする必要<br>があります。                                                                                                    |
|                                         | このフィールドは、Microsoft 環境で Intercloud<br>Fabric Cloud を作成する場合には適用できません。                                                                                                    |
| [Intercloud Switch Network]             | クラウドの Intercloud Fabric スイッチに対して<br>次のフィールドに値を入力します。                                                                                                    |
|                                         | このプロパティを選択できるようにするには、<br>[Advanced]チェックボックスをオンにする必要<br>があります。                                                                                                    |
| [Management VLAN] フィールド                 | 管理インターフェイスのVLANを選択します。                                                                                                    |
| [Management IP Pool Policy] ドロップダウン リスト | 管理インターフェイスの IP ポリシーを選択す<br>るか、新しいIP プールポリシーを作成します。<br>新しい IP プール ポリシーの作成については、<br>スタティック IP プール ポリシーの作成 を参照<br>してください。                                                                   |
| [VSG Service Interface]                 | このプロパティを選択できるようにするには、<br>[ICF Firewall (VSG)] チェックボックスをオンに<br>する必要があります。<br>このサービスインターフェイスは Intercloud<br>Fabric Switch で作成され、Intercloud Fabric<br>Firewall のデータインターフェイスとの通信に<br>使用されます。 |

| 名前                           | 説明                                                                                                    |
|------------------------------|----------------------------------------------------------------------------------------------------|
| [VLAN] フィールド                 | サービスインターフェイスの VLAN を選択し<br>ます。 この VLAN は Intercloud Fabric Switch と<br>Intercloud Fabric Firewall 間の通信に使用され、<br>他の VLAN から完全に隔離されたプライベート<br>VLAN の場合もあります。 |
| [IP Pool Policy] ドロップダウン リスト | サービス インターフェイスの IP ポリシーを選<br>択するか、新しい IP プール ポリシーを作成し<br>ます。                                                                                                |
| [VSG Management]             | このプロパティを選択できるようにするには、<br>[ICF Firewall (VSG)] チェックボックスをオンに<br>する必要があります。                                                                                   |
| [VSG Management VLAN] フィールド  | 管理インターフェイスのVLANを選択します。<br>このVLANはIntercloud Fabric Firewallを管理す<br>るために使用されます。                                                                             |

- **ステップ10** [Next] をクリックします。 [Summary] ウィンドウに Intercloud Fabric Cloud のサマリーが一覧表示されます。
- ステップ11 [Submit] をクリックして、Intercloud Fabric Cloud を作成します。
- **ステップ12** タスクの状態を表示するには、[IcfCloud] タブで、タスクのサービス リクエスト番号を検索します。
- ステップ13 [Organizations] > [Service Requests] の順に選択します。
- ステップ14 [Service Request] タブを選択します。 サービス リクエスト番号を検索するか、検索フィールドに サービス リクエスト番号を入力します。
- **ステップ15** [View]をクリックして、ワークフローステータス、ログ、入力情報など、サービスリクエストの 詳細情報を表示します。

### サービスの管理

Intercloud Fabric Cloud の作成後にサービスを管理するには、次の手順を実行します。

はじめる前に

• Intercloud Fabric Cloud を作成しておきます。

 サービスを管理するためのサービス バンドルをアップロードしておきます。 [Intercloud] > [Infrastructure] > [Upload Services Bundle] の順に選択し、サービス バンドルをアップロードします。

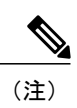

Intercloud Fabric Router (Integrated)を管理するためのサービス バンドルをアッ プロードする必要はありません。

### 手順

- ステップ1 Intercloud Fabricにログインします。
- **ステップ2** [Intercloud] > [IcfCloud] の順に選択します。
- ステップ3 [IcfCloud] ウィンドウで、[IcfCloud] タブを選択します。
- **ステップ4** IcfCloud を選択し、[Manage Services] をクリックします。 [Manage Services] ウィンドウが表示されます。
- **ステップ5** [Manage Services] の次のフィールドに値を入力します。

| 名前                             | 説明                                                                                                    |
|--------------------------------|----------------------------------------------------------------------------------------------------|
| [ICF Firewall] チェックボックス        | Intercloud Fabric Firewall (VSG) テンプレート<br>を作成するには、[ICF Firewall]チェックボック<br>スをオンにします。                                                                                                    |
| [Service Interface VLAN] フィールド | このサービス インターフェイスは Intercloud<br>Fabric Switch で作成され、Intercloud Fabric<br>Firewall のデータ インターフェイスとの通信に<br>使用されます。                                                                                             |
|                                | サービスインターフェイスの VLAN。この<br>VLAN は Intercloud Fabric Switch と Intercloud<br>Fabric Firewall 間の通信に使用され、他の VLAN<br>から完全に隔離されたプライベート VLAN の場<br>合もあります。<br>このフィールドは、[ICF Firewall] チェックボッ<br>クスを選択した場合にのみ表示されます。 |

| 名前                                                | 説明                                                                                                    |
|---------------------------------------------------|----------------------------------------------------------------------------------------------------|
| [Service Interface IP Pool Policy] ドロップダウン<br>リスト | サービス インターフェイスの IP ポリシーを選<br>択するか、新しい IP プール ポリシーを作成し<br>ます。                                                                                                    |
|                                                   | 新しい IP プール ポリシーの作成については、<br>スタティック IP プール ポリシーの作成 を参照<br>してください。                                                                                                    |
|                                                   | このフィールドは、[ICF Firewall] チェックボッ<br>クスを選択した場合にのみ表示されます。                                                                                                    |
| [VSG Management VLAN] フィールド                       | 管理インターフェイスの VLAN。 この VLAN<br>は Intercloud Fabric Firewall を管理するために使<br>用されます。                                                                                                    |
|                                                   | このフィールドは、[ICF Firewall] チェックボッ<br>クスを選択した場合にのみ表示されます。                                                                                                    |
|                                                   | <ul> <li>(注) ファイアウォール管理ポートプロファ<br/>イルは、Intercloud Fabric Cloud の作成<br/>時に Intercloud Fabric Firewall サービス<br/>を選択すると自動的に作成されます。<br/>Intercloud Fabric Cloud の名前は、プレ<br/>フィックスとしてポート プロファイ<br/>ルの名前に追加され、VLAN ID はサ<br/>フィックスとしてポート プロファイ<br/>ルの名前に追加されます。例:<br/>icf-amz1_VSG_Management_72</li> </ul> |
| [ICF Router (CSR)] チェックボックス                       | Intercloud Fabric Router (CSR) のテンプレート<br>を作成するには、[ICF Router (CSR)] チェック<br>ボックスをオンにします。                                                                                                    |
| [CSR Management VLAN]                             | Intercloud Fabric Router (CSR) の管理 VLAN ID を入力します。                                                                                                    |
|                                                   | このフィールドは、[ICF Router (CSR)] チェック<br>ボックスを選択した場合にのみ表示されます。                                                                                                    |
| [ICF Router (Integrated)] チェックボックス                | ICF ルータ(統合型)を作成するには、[ICF<br>Router (Integrated)] チェックボックスをオンにし<br>ます。                                                                                                    |

### **ステップ6** [Submit] をクリックします。

Γ

### **Intercloud Fabric Router** (CSR) のインスタンス化

[Add Edge Router] ウィザードを使用して Intercloud Fabric Router (CSR) をインスタンス化するに は、次の手順を実行します。 このウィザードを使用すると、管理インターフェイスに加えてクラ ウドインターフェイスを作成できます。

(注) 1つの管理インターフェイスと、少なくとも2つのクラウドインターフェイスを設定する必要 があります。デバイス間には1つのトランクしかないため、複数のVLAN用のクラウドイン ターフェイスが必要です。

#### はじめる前に

- インフラストラクチャコンポーネントをインストールしておきます。
- Intercloud Fabric Cloud を作成しておきます。
- ・CSR クラウドインターフェイス用の VLAN を含む VDC を作成しておきます。

#### 手順

- ステップ1 Intercloud Fabric にログインします。
- **ステップ2** [Intercloud] > [Infrastructure] の順に選択します。
- **ステップ3** [Infrastructure] タブで、[Launch PNSC] ボタンをクリックします。 PNSC GUI が表示されます。
- **ステップ4** PNSC GUI で、[Tenant Management]>[Root]>[Create tenant]の順に選択して、テナントを作成します。
- ステップ5 PNSC GUI で。[Resource Management] > [Managed Resources] > [tenant] の順に選択します。
- **ステップ6** [Network Services Actions] ドロップダウン リストから [Add Edge Router] を選択します。 [Add Edge Router] ウィザードが表示されます。
- ステップ7 [Properties]の次のフィールドに値を入力します。

| 名前                   | 説明                                                       |
|----------------------|----------------------------------------------------------|
| [Name] フィールド         | エッジルータの名前。                                               |
| [Description] フィールド  | エッジルータの説明。                                               |
| [Device Profile] ボタン | エッジルータ用の既存のデバイス プロファイ<br>ルまたはデフォルトのデバイスプロファイルを<br>選択します。 |

| 名前                           | 説明                                                               |
|------------------------------|------------------------------------------------------------------|
| [Device Service Profile] ボタン | エッジルータ用の既存のデバイス サービスプ<br>ロファイルまたはデフォルトのデバイスサービ<br>スプロファイルを選択します。 |
| [Host Name] フィールド            | ホスト名。                                                            |
| [VM Access]                  |                                                                  |
| [User Name] フィールド            | ユーザ名を入力します。                                                      |
| [Password] フィールド             | パスワードを入力します。                                                     |
| [Confirm Password] フィールド     | パスワードを確認します。                                                     |

- **ステップ8** [Next] をクリックします。
- **ステップ9** [Service Device] の次のフィールドに値を入力します。

| 名前                               | 説明                                            |
|----------------------------------|-----------------------------------------------|
| [Instantiate in Cloud] オプション ボタン | クラウドエッジルータをインスタンス化する<br>場合に選択します。             |
| [Select] オプション ボタン               | クラウド エッジ ルータのインスタンス化に使<br>用するクラウド イメージを選択します。 |
| コンピューティング                        |                                               |
| CPU コア                           | 各インターフェイスに 4 つの CPU コアが割り<br>当てられます。          |
| メモリ                              | 各インターフェイスに4000 MBのメモリが割り<br>当てられます。           |

- **ステップ10** [Next] をクリックします。
- **ステップ11** Intercloud Fabric Cloud を選択します。
- **ステップ12** [Next] をクリックします。

- ステップ13 [Add Interfaces] をクリックして、管理インターフェイスを作成します。
- ステップ14 [Add Interfaces]の次のフィールドに値を入力します。

| 名前           | 説明             |
|--------------|----------------|
| [Name] フィールド | 管理インターフェイスの名前。 |

| 名前                           | 説明                                                                              |  |
|------------------------------|---------------------------------------------------------------------------------|--|
| [Description] フィールド          | 管理インターフェイスの説明。                                                                  |  |
| [Type] オプション ボタン             | [Management] を選択します。                                                            |  |
| [Mode] オプション ボタン             | モードを選択します。                                                                      |  |
| [Port Profile] ドロップダウン リスト   | <i>icf-link-name</i> *形式の名前が付いているポートプ<br>ロファイルを選択します (ICS_Trunk_Tunnel な<br>ど)。 |  |
| [Category] オプション ボタン         | [Tagged Interface] を選択します。                                                      |  |
| [VLAN] ドロップダウン リスト           | インターフェイスの VLAN を選択します。<br>VLAN ID は、前のステップで選択したポート<br>プロファイルに含める必要があります。        |  |
| [Sub Management Information] |                                                                                 |  |
| [Sub Management IP] フィールド    | PNSC と Intercloud Fabric Router (CSR) 間の通<br>信に使用する IP アドレス。                    |  |
| [Port] フィールド                 | インターフェイスのサブ管理ポート。                                                               |  |
| [IP Address] フィールド           | インターフェイスの IP アドレス。                                                              |  |
| [IP Subnet Mask] フィールド       | IP アドレスのサブネットマスク。                                                               |  |
| [Gateway] フィールド              | ゲートウェイ IP アドレス。                                                                 |  |

- **ステップ15** [Next] をクリックします。
- **ステップ16** [Add Interfaces] をクリックして、クラウドインターフェイスを作成します。少なくとも2つのクラウドインターフェイスを作成します。
- ステップ17 [Add Interfaces]の次のフィールドに値を入力します。

| 名前                  | 説明                 |
|---------------------|--------------------|
| [Name] フィールド        | クラウドインターフェイスの名前。   |
| [Description] フィールド | クラウドインターフェイスの説明。   |
| [Type] オプション ボタン    | [Ethernet] を選択します。 |

| 名前                                | 説明                                                                                                    |
|-----------------------------------|----------------------------------------------------------------------------------------------------|
| [Admin State] オプション ボタン           | サブインターフェイスの管理状態を選択しま<br>す。                                                                                             |
| [Interface Service Profile] ボタン   | [Select] をクリックしてインターフェイス サー<br>ビスプロファイルを選択するか、デフォルトの<br>インターフェイス サービス プロファイルを追<br>加します。                                |
| [Mode] オプション ボタン                  | デフォルトでは、[Trunk] が選択されます。                                                                                               |
| [Port Profile] ドロップダウン リスト        | インターフェイスが属するトランク ポート プ<br>ロファイルを選択します。                                                                                 |
| [Category] オプション ボタン              | [Tagged Interface] を選択します。                                                                                             |
| [VLAN] ドロップダウン リスト                | インターフェイスの VLAN を入力します。<br>VLAN ID は、前のステップで選択したポート<br>プロファイルに含める必要があります。                                               |
| [Use As Default Gateway] チェックボックス | Extend Default Gateway(別名:アドレス解決プロトコル (ARP) フィルタリング)を設定するには、[Use As Default Gateway] チェックボックスをオンにします。                  |
| [DHCP] チェックボックス                   | アドレス解決プロトコル (ARP) フィルタリン<br>グを設定しない場合は、[Enable] チェックボッ<br>クスをオンにします。<br>[Default Gateway] チェックボックスがオフの場<br>合にのみ使用できます。 |
| [IP Address] フィールド                | HA が有効な場合は、プライマリ IP アドレス、<br>および任意でセカンダリ IP アドレス。                                                                      |
| [Subnet Mask] フィールド               | IP アドレスのサブネットマスク。                                                                                                    |
| [Extend Default Gateway] チェックボックス | アドレス解決プロトコル (ARP) フィルタリン<br>グを設定するには、このチェックボックスをオ<br>ンします。                                                             |
| [Enterprise Gateway] フィールド        | エンタープライズゲートウェイのIPアドレス。                                                                                                 |

ステップ18 [Next] をクリックしてサマリーを確認し、[Finish] をクリックします。

## ネットワーク アドレス変換ポリシーおよびポート アドレス変換ポリ シーについて

Cisco Prime Network Services Controller は、展開されたネットワークでのアドレス変換を制御する ために、ネットワークアドレス変換(NAT)ポリシーおよびポートアドレス変換(PAT)ポリ シーをサポートしています。これらのポリシーは、IPアドレスおよびポートのスタティックおよ びダイナミック両方の変換を行います。

Cisco Prime Network Services Controller では、次のポリシー項目を設定できます。

- •NATポリシー:一致するものが見つかるまで順番に評価される、複数の規則を入れることができます。
- NAT ポリシー セット:エッジ セキュリティ プロファイルに関連付けることができる NAT ポリシーのグループ。プロファイルが適用されると、NAT ポリシーは入力トラフィックに のみ適用されます。
- PAT ポリシー:エッジファイアウォールで、ソースダイナミックインターフェイス PAT および宛先スタティックインターフェイス PAT をサポートします。

クラウドプロバイダーに対して NAT および PAT のポリシーを設定する際は、次のガイドライン が適用されます。

(注)

- クラウドプロバイダーに対してNATとPATのポリシーを正しく設定しないと、着信トラフィッ クがそのプロバイダーに到達しません。
  - Amazon クラウドで動作させる場合は、AWS コンソールを使用して次のタスクを実行します。
    - Intercloud Fabric Router (CSR) にセカンダリ AWS のプライベート IP アドレスを設定します。
    - Elastic IP アドレスを借用して Intercloud Fabric Router (CSR)のセカンダリ IP アドレス にバインドします。
  - ・ダイナミック NAT を設定してルールを追加する場合:
    - プレフィックス送信元条件を使用します。
    - クラウドのプライベート IP アドレスを含む送信元 IP アドレス プールを選択します。
       送信元 IP アドレス プールには、着信トラフィックが到達できるクラウド VM の IP アドレスが含まれている必要があります。

- Cisco Intercloud Services V と連携している場合にダイナミック NAT を設定すると、リターンネットワークトラフィックが Intercloud Fabric Router (CSR) クラウド VM に到達できなくます。
- ・ダイナミック PAT を設定してルールを追加する場合:
  - •プレフィックス送信元条件を使用します。
  - クラウドプロバイダーのアクセス可能なポートを含む送信元 IP PAT プールを選択します。

## ネットワーク アドレス変換およびポート アドレス変換のポリシーの 設定

NAT/PAT ポリシーを設定するには、次の手順を実行します。

### 手順

- ステップ1 Intercloud Fabricにログインします。
- **ステップ2** [Intercloud] > [Infrastructure] の順に選択します。
- **ステップ3** [Infrastructure] タブで、[Launch PNSC] ボタンをクリックします。 PNSC GUI が表示されます。
- ステップ4 PNSC GUI で、[Policy Management] > [Service Policies] > [root] > [Policies] > [NAT] > [NAT Policies] の順に選択します。
- **ステップ5** [General] タブで、[Add NAT Policy] をクリックします。
- ステップ6 [Add NAT Policy]の次のフィールドに値を入力します。

| 名前                      | 説明                                      |
|-------------------------|-----------------------------------------|
| [Name] フィールド            | ポリシーの名前。                                |
| [Description] フィールド     | エッジルータ ポリシーの説明。                         |
| [Admin State] オプション ボタン | ポリシーの管理状態。                              |
| [Add Rule] アイコン         | ポリシーにルールを追加するには、[Add Rule]<br>をクリックします。 |

ステップ7 [Add NAT Policy Rule] の次のフィールドに値を入力します。

| フィールド                            | 説明                                                                                                    |
|----------------------------------|----------------------------------------------------------------------------------------------------|
| Name                             | ルールの名前。                                                                                                    |
| Description                      | ルールの説明。                                                                                                    |
| Original Packet Match Conditions | ·                                                                                                    |
| Source Match Conditions          | 現在のポリシーを適用するために一致する必要<br>がある送信元属性。                                                                                                    |
|                                  | 新しい条件を追加するには、[Add Rule Condition]<br>をクリックします。                                                                                                |
|                                  | 使用可能な送信元属性は、IPアドレスとネット<br>ワーク ポートです。                                                                                                    |
| Destination Match Conditions     | 現在のポリシーを適用するために一致する必要<br>がある宛先属性。                                                                                                    |
|                                  | 新しい条件を追加するには、[Add Rule Condition]<br>をクリックします。                                                                                                |
|                                  | 使用可能な宛先属性は、IP アドレスとネット<br>ワーク ポートです。                                                                                                    |
| Protocol                         | ルールが適用されるプロトコルを指定します。                                                                                                    |
|                                  | <ul> <li>・ルールをすべてのプロトコルに適用するには、[Any] チェックボックスをオンにします。</li> </ul>                                                                              |
|                                  | <ul> <li>・ルールを特定のプロトコルに適用するに</li> <li>は、次の手順を実行します。</li> </ul>                                                                                |
|                                  | 1 [Any]チェックボックスをオフにしま<br>す。                                                                                                    |
|                                  | <ol> <li>[Operator] ドロップダウンリストから、<br/>修飾子 [Equal]、[Not equal]、[Member]、<br/>[Not Member]、[In range]、または [Not<br/>in range] を選択します。</li> </ol> |
|                                  | 3 [Value] フィールドで、プロトコル、オ<br>ブジェクト グループ、または範囲を指<br>定します。                                                                                       |
| [NAT Action] テーブル                | 1                                                                                                    |

I

| フィールド              | 説明                                                                                                    |
|--------------------|----------------------------------------------------------------------------------------------------|
| NAT Action         | このドロップダウン リストから、[Static] また<br>は [Dynamic] のうち、必要な方のトランスレー<br>ション オプションを選択します。                                                                                 |
| Translated Address | 元のパケットの一致条件ごとに、変換されたア<br>ドレスのプールを次のオプションの中から選択<br>します。                                                                                                    |
|                    | Resolved Source IP Pool                                                                                                    |
|                    | Resolved Source Port Pool                                                                                                    |
|                    | Resolved Source IP PAT Pool                                                                                                    |
|                    | Resolved Destination IP Pool                                                                                                    |
|                    | Resolved Destination Port Pool                                                                                                    |
|                    | たとえば、送信元 IP アドレスの一致条件を指<br>定する場合は、[Source IP Pool] オブジェクトグ<br>ループを選択する必要があります。同様に、宛<br>先ネットワーク ポートの場合は、[Destination<br>Port Pool] オブジェクト グループを選択する必<br>要があります。 |
|                    | [Source IP PAT Pool] オプションは、ダイナミッ<br>ク変換を選択した場合にのみ使用可能です。                                                                                                    |
|                    | 変換アクション用のオブジェクトグループを追<br>加するには、[Add Object Group]をクリックしま<br>す。 ステップ 8 を参照してください。                                                                               |

| フィールド       | 説明                                                                                                    |
|-------------|----------------------------------------------------------------------------------------------------|
| NAT Options | 必要に応じて、次のチェックボックスをオン/オ<br>フします。                                                                                                    |
|             | <ul> <li>[Enable Bidirectional]:双方向接続(ホスト<br/>からの接続とホストへの接続)を開始する<br/>には、このチェックボックスをオンにしま<br/>す。スタティックアドレス変換の場合の<br/>み使用可能です。</li> </ul> |
|             | •[Enable DNS]: NAT に対して DNS を有効<br>にするには、このチェックボックスをオン<br>にします。                                                                          |
|             | <ul> <li>[Enable Round Robin IP]: ラウンドロビン<br/>方式で IP アドレスを割り当てるには、こ<br/>のチェックボックスをオンにします。 ダ<br/>イナミック アドレス変換の場合のみ使用<br/>可能です。</li> </ul> |
|             | <ul> <li>[Disable Proxy ARP]: プロキシARPを無効<br/>にするには、このチェックボックスをオン<br/>にします。 スタティック アドレス変換の<br/>場合のみ使用可能です。</li> </ul>                     |

| ステップ | 8 |
|------|---|
|------|---|

(任意) [Add Object Group]の次のフィールドに値を入力します。

| フィールド          | 説明                                                                                      |
|----------------|-----------------------------------------------------------------------------------------|
| Name           | オブジェクトグループ名。                                                                            |
|                | この名前には、識別子として2~32文字を使<br>用できます。ハイフン、下線、ピリオド、コロ<br>ンを含む英数字を使用できます。保存後は、こ<br>の名前を変更できません。 |
| Description    | オブジェクトグループの簡単な説明。                                                                       |
|                | この説明には、IDとなる1~256文字を使用で<br>きます。ハイフン、下線、ピリオド、コロンを<br>含む英数字を使用できます。                       |
| Attribute Type | 使用可能な属性タイプ:Network、VM、User<br>Defined、vZone、Time Range                                  |
|                | オブジェクトグループ式を追加するには、属性<br>タイプと属性名を設定する必要があります。                                           |

| フィールド                       | 説明                              |  |
|-----------------------------|---------------------------------|--|
| Attribute Name              | 選択した属性タイプに対して使用できる属性<br>名。      |  |
| [Expression] テーブル           |                                 |  |
| Add Object Group Expression | クリックすると、オブジェクトグループ式が追<br>加されます。 |  |
| Operator                    | 選択した式に使用する演算子。                  |  |
| Value                       | 選択した式に使用する値。                    |  |

**ステップ9** [OK] をクリックします。

### Intercloud Fabric Router のインストールの確認

Intercloud Fabric Router のインストールを確認するには、次の手順を実行します。

#### 手順

- **ステップ1** Intercloud Fabric Router の CLI にログインします。
- **ステップ2** show running configuration コマンドを入力して、インストールを確認します。

#### 例:

```
# show running configuration
Building configuration...
Current configuration : 5052 bytes
! Last configuration change at 19:01:11 UTC Tue Mar 10 2015
version 15.5
service timestamps debug datetime msec
no service timestamps log uptime
no platform punt-keepalive disable-kernel-core
platform console auto
hostname CSR11
1
boot-start-marker
boot-end-marker
!
no logging buffered
no logging console
no logging monitor
!
```

```
no aaa new-model
ip domain name opsourcecloud.net
subscriber templating
multilink bundle-name authenticated
crypto pki trustpoint TP-self-signed-1700464965
enrollment selfsigned
 subject-name cn=IOS-Self-Signed-Certificate-1700464965
revocation-check none
rsakeypair TP-self-signed-1700464965
1
license udi pid CSR1000V sn 916Z0U0VCZ5
license boot level lite
remote-management
 pnsc host 10.3.1.99 local-port 58443 shared-secret AL]\cFcCRZIiYZUaiRcRqbIfOEE\eWAAB
I.
username admin privilege 15 secret 5 $1$CX8v$0Io63wbgoLfsjpVQJ7ltn.
redundancv
ip ssh rsa keypair-name ssh-key
ip ssh version 2
interface VirtualPortGroup0
ip unnumbered GigabitEthernet1.301
 ip mtu 1352
interface GigabitEthernet1
 description configured by PolicyAgent
no ip address
negotiation auto
interface GigabitEthernet1.301
 encapsulation dot1Q 301
 ip address 10.3.1.39 255.255.0.0
ip mtu 1352
interface GigabitEthernet1.311
description configured by PolicyAgent
encapsulation dot10 311
ip address 192.168.11.39 255.255.255.0
 ip mtu 1352
 ip access-group default-ingress in
ip access-group default-egress out
interface GigabitEthernet1.312
description configured by PolicyAgent
 encapsulation dot1Q 312
 ip address 192.168.12.39 255.255.255.0
ip mtu 1352
 ip access-group default-ingress in
 ip access-group default-egress out
ī
interface GigabitEthernet8
description configured by PolicyAgent
 ip address 10.229.179.12 255.255.255.0
ip mtu 1352
ip access-group default-ingress in
ip access-group default-egress out
negotiation auto
virtual-service csr mgmt
vnic gateway VirtualPortGroup0
```

```
guest ip address 10.3.1.49
 activate
!
ip forward-protocol nd
1
no ip http server
ip http secure-server
ip route 10.3.1.49 255.255.255.255 VirtualPortGroup0
ip route 173.36.216.0 255.255.255.0 10.3.1.1
ip access-list extended default-egress
ip access-list extended default-ingress
no logging trap
1
1
!
control-plane
banner exec ^CWARNING: This device is managed by Prime Network Services Controller.
RESTful API is read only. Changing configuration using CLI is not recommended.^C
banner login ^CWARNING: This device is managed by Prime Network Services Controller.
RESTful API is read only. Changing configuration using CLI is not recommended.^C
line con O
 stopbits 1
line vty 0 4
login local
 transport input ssh
Т
Т
end
```

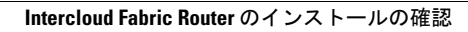

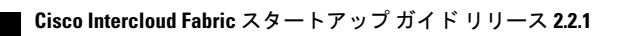